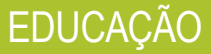

## PASSO A PASSO CONSULTA DE R.A

Na opção para serviços digitais da Secretaria de Estado da Educação estão inclusos seis serviços – e todos eles podem ser feitos nos canais digitais do Poupatempo.

Prodesp

VEJA COMO FAZER

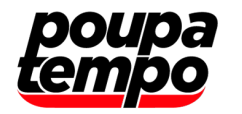

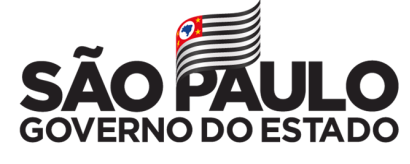

Secretaria de Governo

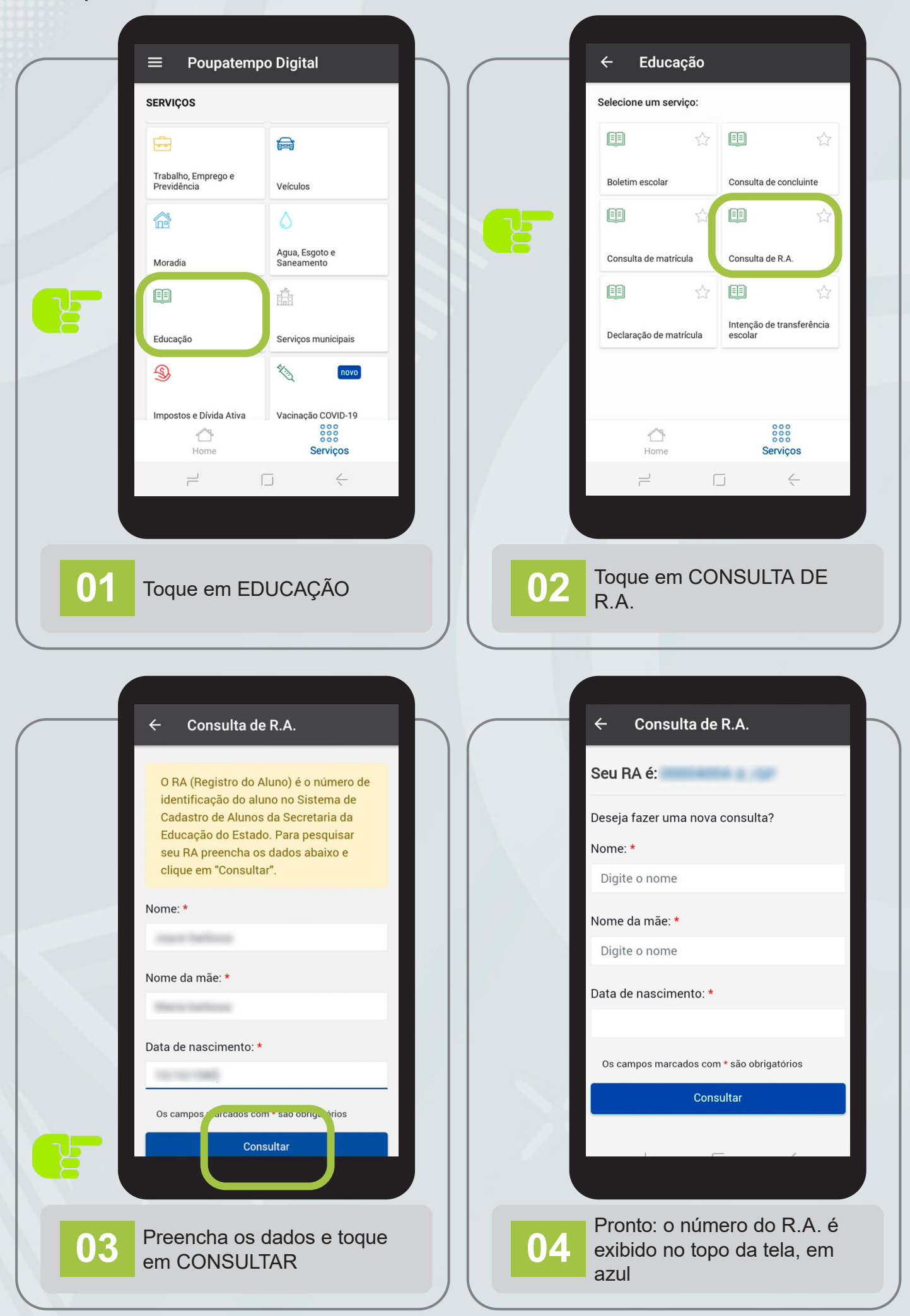

Veja os vídeos tutoriais no site do Poupatempo www.poupatempo.sp.gov.br:

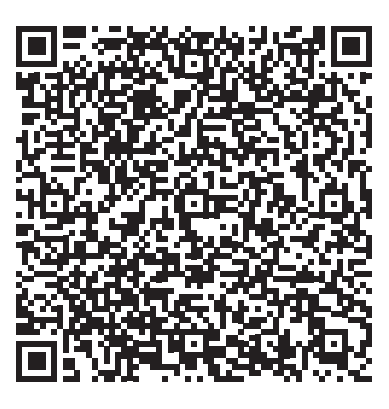

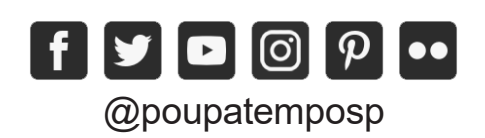

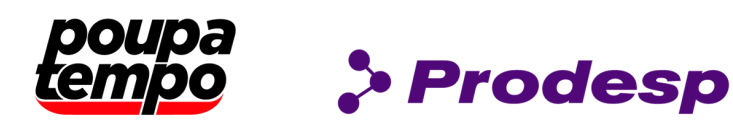

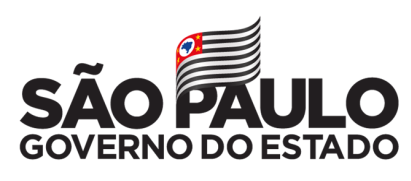

Secretaria de Governo